# Principes d'Esidoc v2

Thématique "Penser un CDI à l'ère du numérique & animer un portail Esidoc" Exemple du confinement

## Cassandra B., réunion de bassin, 2021

# Conseils de base

Ecrire/ schématiser son plan (son arborescence) de la structure de son Esidoc -> passation / en cas d'oubli / travail à plusieurs / pour gagner du temps

Ecrire un document recensant les tags dans l'Administration Esidoc -> passation / en cas d'oubli / travail à plusieurs / pour gagner du temps

Réfléchir si on veut des archives ou non (traces des actualités du CDI) -> utilisation possible des tags

Passer du temps au début, puis seulement entretenir rapidement (vérifier les liens, supprimer/màj si obsolètes, changer une rubrique...) -> utilisation possible des tags

https://administration.esidoc.fr/

## 1. Fonctionnement d'Esidoc

Penser à un jeu de construction (lego / poupées russes)

## ➔ L'unité de base : le contenu

Un site internet, une sélection de documents (panier / équation de recherche), un article, une actualité, un flux RSS, une image

## → Le groupement de contenus

Une catégorie de sites, une sélection thématique (un panier / une équation), un groupe d'images (= galerie), un groupe d'article, un groupe d'actualité

## L'ensemble des groupements Une sitothèque = plusieurs catégories de

sites

Un groupe de sélections thématiques = plusieurs sélections thématiques, ...

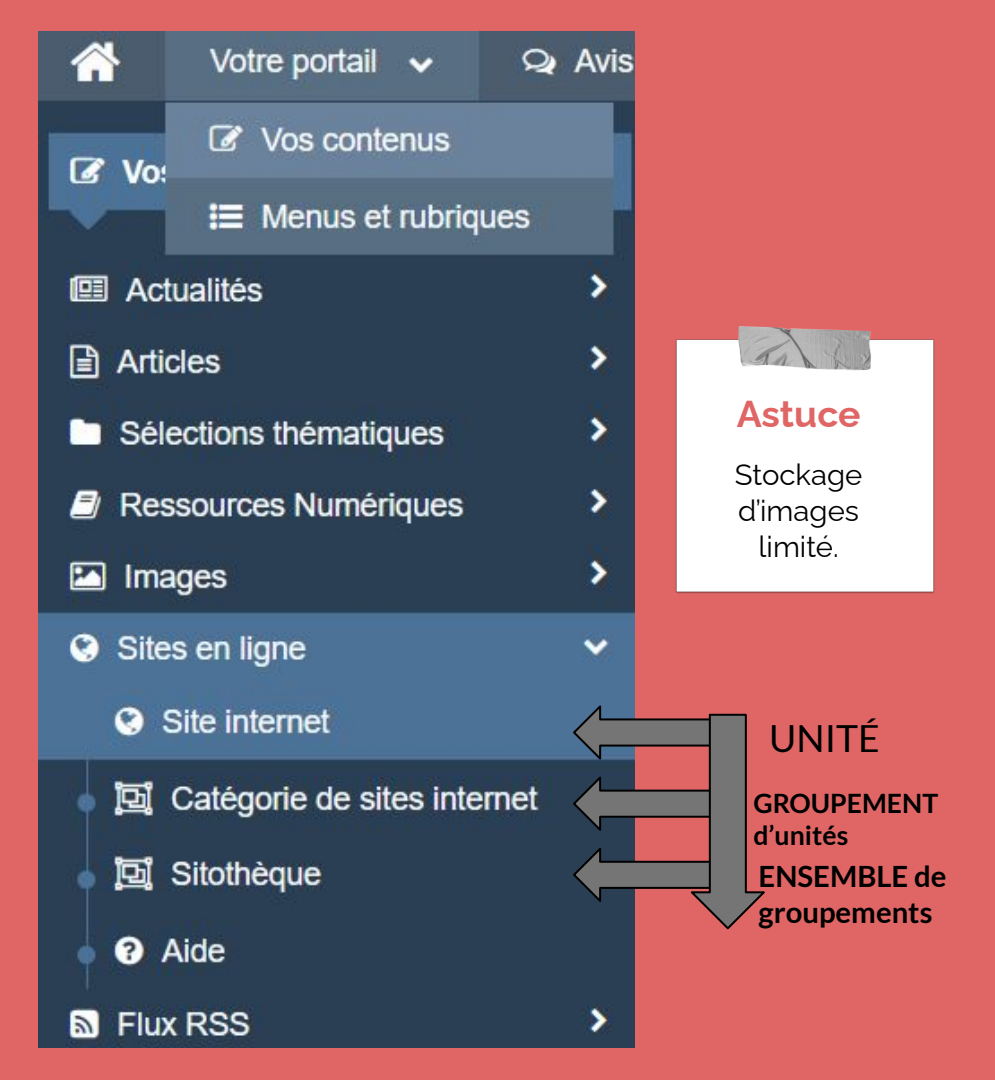

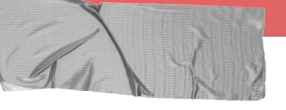

## 2. Structure d'Esidoc

### Toujours un jeu de construction (ex. lego)

- Espace : "onglet" Esidoc
   Par défaut : Accueil, Equipe éducative
  - peut ne contenir aucune rubrique ni section, seulement des contenus
- Section : groupe de rubriques
   Apparaît dans un espace, sinon "invisible" (sauf si lien direct donné (permalien))

## → Rubrique : unité (page)

- peut apparaître directement dans un espace : comme une page web simple
  - **peut apparaître dans une section** : cela crée un menu (chaque contenu ajouté devient un lien)

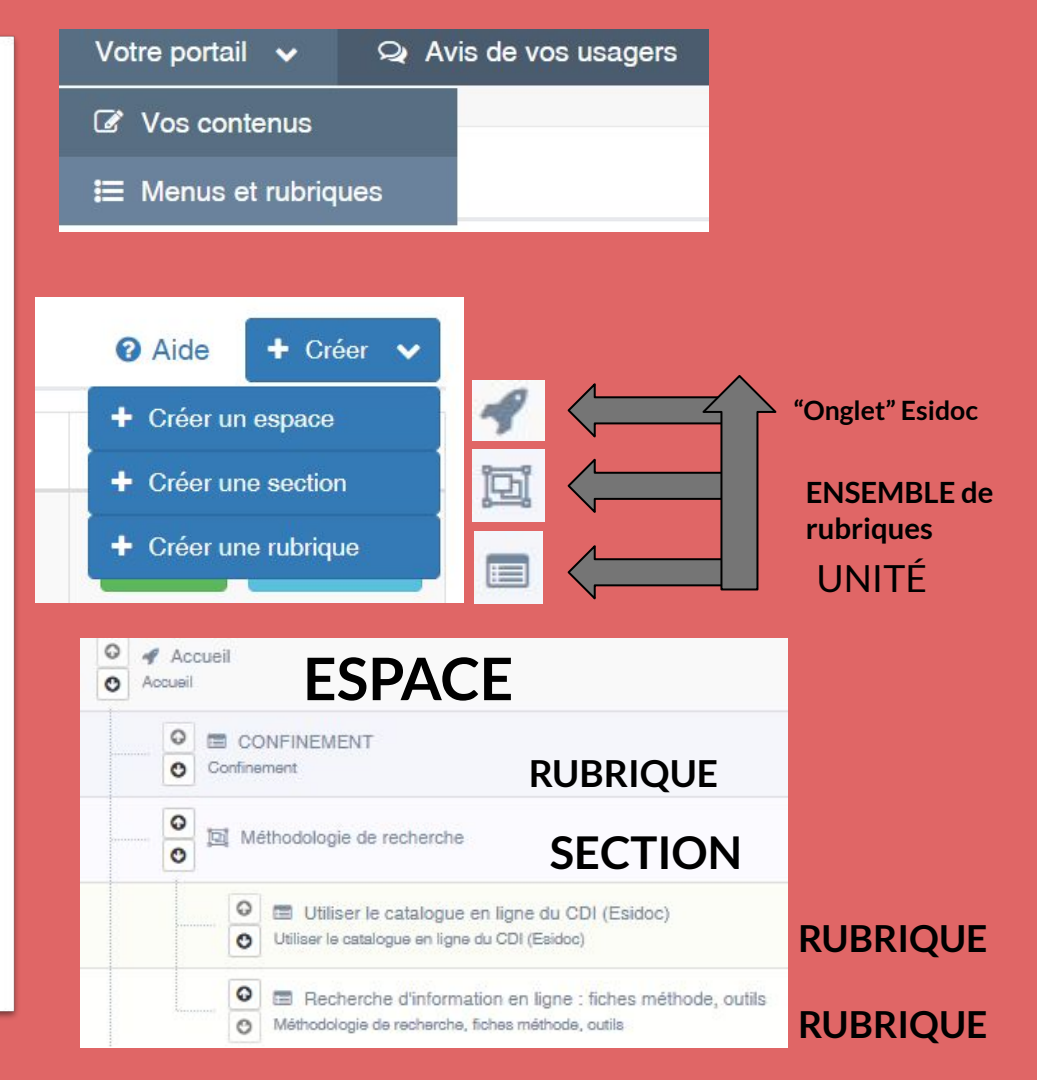

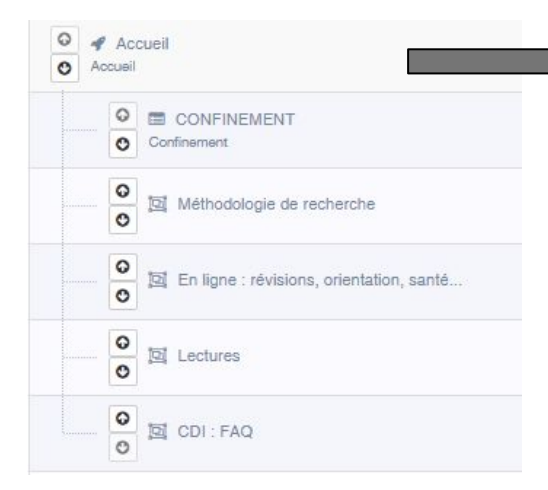

Des articles de presse, livres, documentaires et de fiction sur le terrorisme, la liberté de la presse et le vivre ensemble Des nouveautés à découvrir Des revues à découvrir Coups de coeur Des sites internet à découvrir Les derniers avis de nos lecteurs

## Voici un espace "Accueil"

- **Administration Esidoc** -
- Vue du menu déroulant en bas de page Esidoc : plan des contenus -
- Esidoc arborescence visible à l'horizontal par l'usager : -

tous les espaces + les sections et rubrigues de l'espace sélectionné 5 espaces LES BIBLIOTHÈQUES DE SECTION LA CITOYENNETÉ ET LE NUMÉRIQUE LES MÉDIAS L'EQUIPE ÉDUCATIVE ACCUEIL MÉTHODOLOGIE DE RECHERCHE -EN LIGNE : RÉVISIONS, ORIENTATION, SANTÉ ... • CONFINEMENT LECTURES -CDI : FAQ -Espace Accueil = 1 rubrique + 4 sections

SYMBOLE : flèche vers le bas = section (avec plusieurs rubriques)

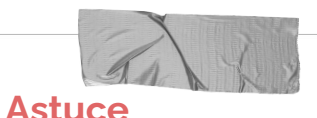

Avoir une section avec une seule rubrique n'a pas vraiment de sens. cela fait cliquer 2 fois par l'usager pour rien. ex. "Confinement -> Confinement" : redondance

Sauf si vous voulez créer une deuxième rubrique plus tard éventuellement.

## Ex. de création d'un

## espace avec :

- un contenu (site web)
- un groupe de contenus (catégorie de sites web)
- un ensemble de contenus (sitothèque)

## Astuce

Penser le tout comme des poupées russes :

je veux que tel contenu soit visible de telle manière donc je crée de quoi le ranger.

| Intitulé de l'espace                                                                                                    | Espace test réunion bassin                                                                                                    |             |                             |                                            |                       |
|----------------------------------------------------------------------------------------------------|----------------------------------------------------------------------------------------------------|-------------|-----------------------------|--------------------------------------------|-----------------------|
| Titre *                                                                                                    | Espace test réunion bassin                                                                                                    |             |                             |                                            |                       |
| Visible pour                                                                                                    | <ul> <li>Public</li> <li>Utilisateurs authentifiés</li> <li>Administrateurs</li> </ul>                                                 |             |                             |                                            |                       |
| Image de fond                                                                                                    |                                                                                                    |             |                             |                                            |                       |
| Gouleur                                                                                                    |                                                                                                    |             | 1 1 1                       | 1 • 1 •••                                  | ·                     |
| Image                                                                                                    | donne avec des - au lieu des espaces. On peut le<br>renommer (le simplifier par ex)                                                    |             |                             |                                            |                       |
| Permalien                                                                                                    | ici "Espace test réunion de bassin" = titre                                                                                            |             |                             |                                            |                       |
| Description                                                                                                    | 😡 Source   X 🕞 🛱 🛱                                                                                                    | et "test-ba | ssin" ≃ permalien=          | ·≝ # 99 ₪ È ≐ # ■                          | Ajouter une sélection |
|                                                                                                    | Le tag permet de retrouver facilement des contenus /<br>des rubriques / des espaces pour ne pas avoir à se<br>souvenir du titre exact. |             |                             |                                            |                       |
|                                                                                                    | body p                                                                                                    |             |                             |                                            |                       |
| Tags<br>Contenus associés                                                                                                  | TEST TAG BASSIN ×<br>s à cet espace                                                                                                    |             |                             |                                            |                       |
| confinement                                                                                                    |                                                                                                    |             |                             | -                                          | Ajouter               |
| Ecouter des por                                                                                                    | dcasts                                                                                                    |             | [Tags: confinement,podcast] | 🖾 catégorie de sites intern                | iet 🔺                 |
| <ul> <li>Visionner des spectacles : théâtre, cirque, films</li> <li>Que faire chez soi pendant le confinement ?</li> </ul> |                                                                                                    |             | [Tags: confinement]         | 図 catégorie de sites intern<br>図 sitothèqu | et<br>ve              |
| D Lire ou écouter des romans, des contes (ebook, audio)                                                                    |                                                                                                    |             | [Tags: confinement]         | 🖾 catégorie de sites intern                | et                    |
| 🔄 Lire des BD et manga                                                                                                    |                                                                                                    |             | [Tags: confinement]         | 🗐 catégorie de sites intern                | et                    |
| O Cirque du soleil                                                                                                    | spectacles                                                                                                    |             | ITaas:                      | confinement] 🧿 site intern                 | iet 🔻                 |

#### Cirque du soleil : spectacles

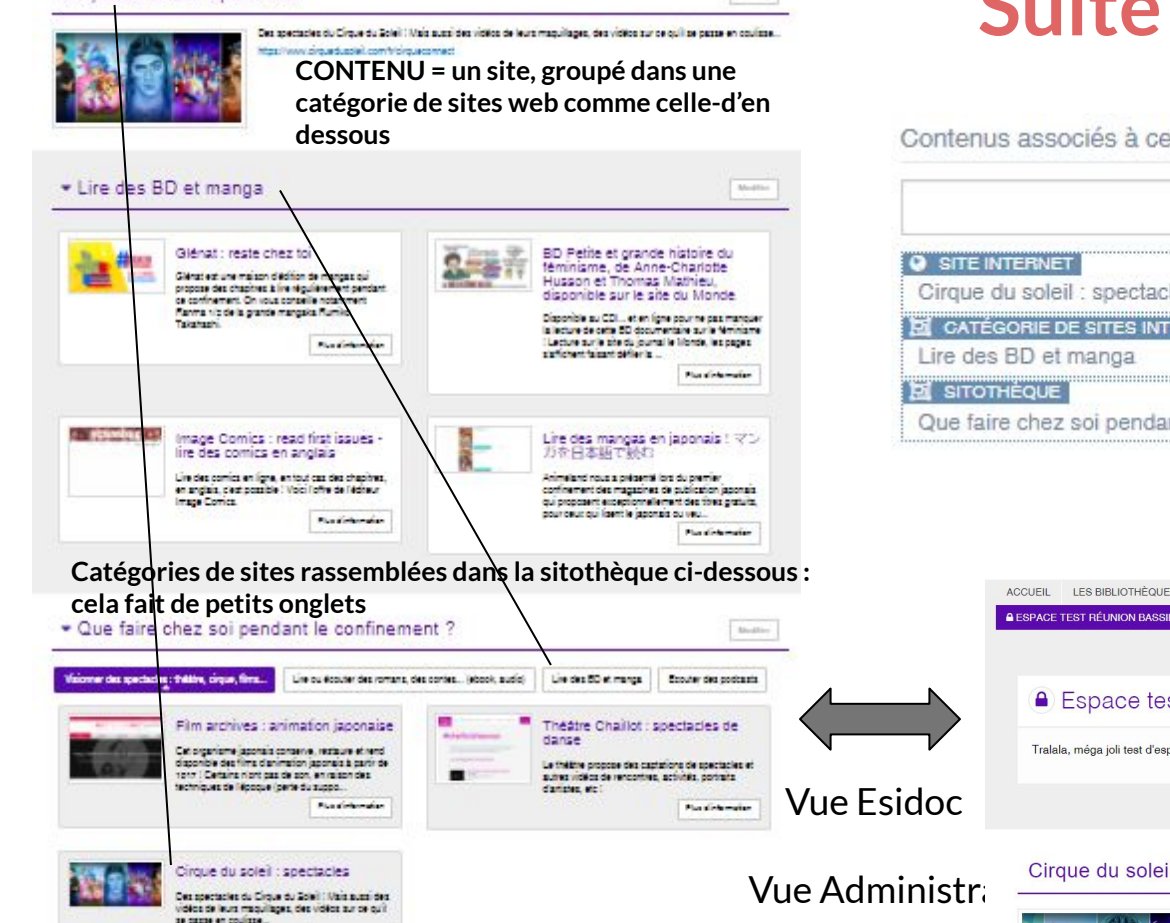

Pice distantation

Martine

## Suite de l'ex.

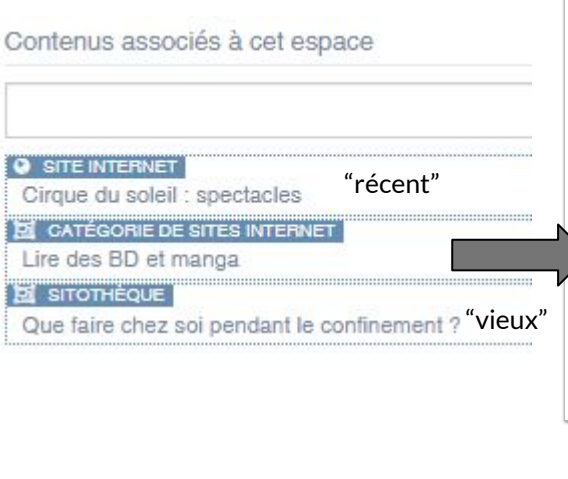

# Astuce

On peut construire son espace comme on veut : avec beaucoup ou peu de contenus.

On change l'ordre du contenu avec la souris : sélectionner puis glisser.

Par défaut, c'est par ordre d'ajout : du + récent au + vieux

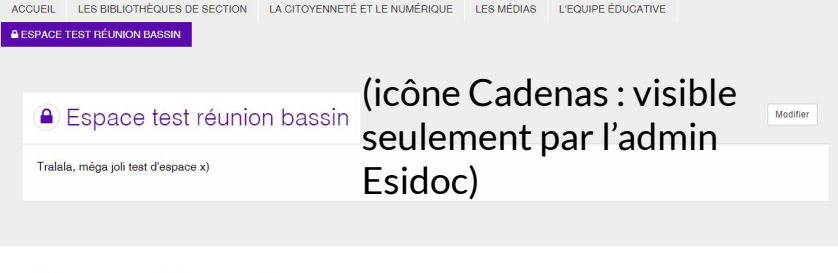

#### Cirque du soleil : spectacles

Modifier

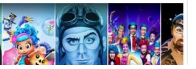

Des spectacles du Cirque du Soleil ! Mais aussi des vidéos de leurs maquillages, des vidéos sur ce qu'il se passe en coulisse. ttps://www.cirquedusoleil.com/fr/cirqueconnect

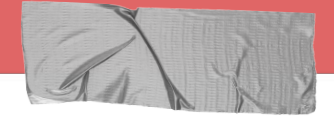

## 3. Façon de penser

1- Quel contenu à valoriser ?

- enregistrer l'équation de recherche / le panier (documents du CDI) -> puis créer une sélection thématique
- source externe : indexer le contenu (bouton "+ créer")

2- Le tagguer pour le retrouver facilement: par ex "club\_manga", "confinement"...

3- Le mettre dans un groupe *si besoin* (catégorie de sites, groupe d'images, groupes de sélection thématiques...)

4- Mettre *le contenu OU le groupement où il se trouve maintenant* dans un espace/une section / une rubrique, selon son architecture.

Astuce

J'ai vu des prof doc mettre leurs séances d'info-doc (doc numérique de travail) dans un Espace "Cours EMI"; avec une section (plusieurs rubriques, une par niveau voire par classe) au lieu d'utiliser l'ENT (surchargé ou à l'année comme les prof qui ont un site web perso)

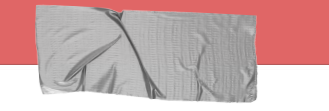

## Astuce

Chaque contenu peut être présent plusieurs fois :

par ex : pour les élèves et pour l'équipe enseignante,

ou encore : le site ONISEP dans ma sitothèque Orientation et je décide de le mettre en avant sur la page d'accueil temporairement (voire toute la sitothèque) pour un événement.

# A V

## 4. Ajouter contenus dans la description d'un contenu

## Cas du PDF :

- PAS HÉBERGEABLE sur Esidoc (c'est impossible, il n'accepte que des images et en nombre limité)
- source externe : on a le lien en PDF (qui finit en .pdf)

Cliquer sur le bouton <SOURCE> et copier le texte suivant <iframe height="500px" src="https://URL.pdf" width="100%"></iframe> Remplacer https://URL.pdf par l'URL de son document, recliquer sur le bouton <SOURCE>, finir d'écrire si besoin, enregistrer

 source externe : type Calaméo -> chercher le code HTML "embed" (ex. "Insérer cette publication") dans la source ; Dans Esidoc, cliquer sur le bouton <SOURCE> et copier le code donné par le site tiers; recliquer sur le bouton <SOURCE>, finir d'écrire si besoin, enregistrer

### Astuce

### Sur Google Drive

- Dans Google, partager le document "visible pour tous ayant le lien"
- Trouver la référence du document Google dans le lien donné

### ...file/d/REFERENCEDUDOCU MENT/view?...

• Esidoc : dans la description -> <SOURCE> -> c/c le code puis remplacer la référence :

#### <iframe

src="https://docs.google.com /viewer?srcid=REFERENCEDU DOCUMENT&pid=explorer&ef h=false&a=v&chrome=false&e mbedded=true" height="800px" width="100%"></iframe>

Recliquer sur le bouton <SOURCE>, finir d'écrire si besoin,

enregistrer

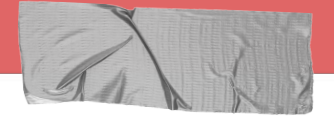

## Ajouter contenus dans la description d'un contenu SUITE

### Cas du code pour les vidéos et autres contenus intégrables en HTML :

- copier-coller le code HTML "embed" (ex. "Partager" puis "Intégrer")
- Dans Esidoc, cliquer sur le bouton <SOURCE> et copier le code donné par le site tiers; recliquer sur le bouton <SOURCE>, finir d'écrire si besoin, enregistrer

### Cas du code pour les utilitaires :

- ex. du générateur de critique ou du générateur de bibliographie de Claire Cassaigne (prof doc de Paris, blog <u>fenetresur</u>)
- utiliser dans la description l'icône de la planète Terre -> y copier-coller l'URL de là où est stocké le code (Claire Cassaigne utilise le site GitHub) ; paramétrer la hauteur / largeur

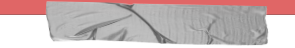

### Astuce

Pour intégrer un code : le faire dans un article.

## 5. Tutoriels pour les manipulations

Vidéos de Canopé :

https://vimeo.com/canopesolutionsdoc

(autres) Vidéos de Canopé :

https://www.youtube.com/playlist?list=PL VI5AxQ7QrAgATwRN-oNzYG2pk6-bvbGc

Manuel :

http://documentation.solutionsdoc.n et/manuels-et-tutoriels/manuels-do cumentations/esidoc-backfront/